## JAK ZAŁÓŻYĆ KONTO:

- 1) Wchodzimy na stronę BIK.PL
- 2) Wybieramy opcję "JAK ZAŁOŻYĆ KONTO"
- 3) Otwiera się poniższe okno:

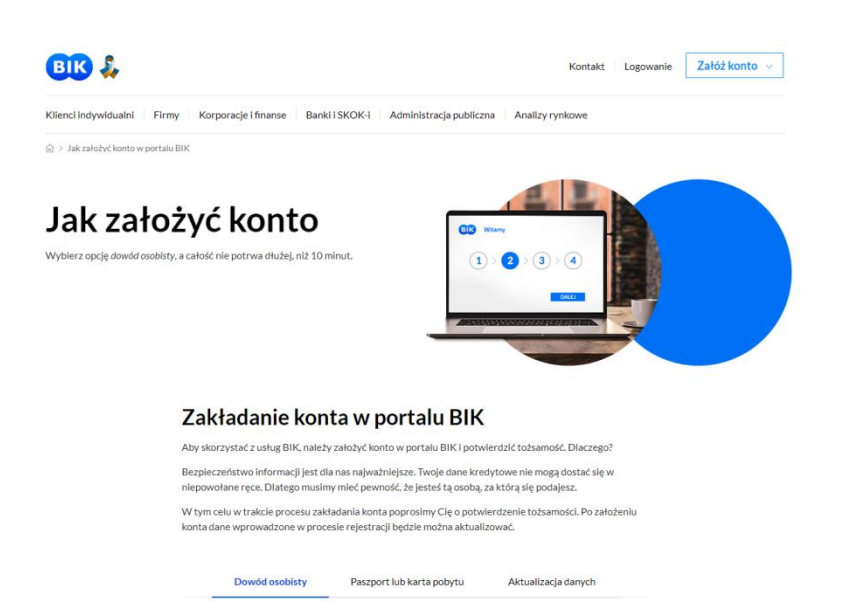

4) Wybieram "Załóż konto" (prawy, górny róg):

| BIK                                              | BIK &                                                                                                    |                                                                                                    | Kontakt Logowanie Załóż konto A                                                                                                    |  |
|--------------------------------------------------|----------------------------------------------------------------------------------------------------|----------------------------------------------------------------------------------------------------|----------------------------------------------------------------------------------------------------|--|
| Chce sie sp<br>Addinie mate k<br>a choses sprawe | prawdzić<br>ionta w BIK,<br>dzić swoje dane w BIK, kBiknij turlaj:<br>al taskog Baportu (BIK 49 al<br>Podczas rejestracj                                                      | Chce włączyć ochronę<br>Definie masz konta w Birk,<br>a chosz chronić śle przed wyłudzeniami, kilknij tutaj:<br>Rojastrzeja i zakup Aketów Bitk, 54 gł<br>i poproslimy Cię o podanie danych i wykonanie przetewu lident<br>Przygołuj numer dowodu osobistego oraz PESEL | Konstant State State Stat |  |
|                                                  |                                                                                                    |                                                                                                    | Masz już konto w BIK? Załoguj się >                                                                                                    |  |
|                                                  | Zakładanie I                                                                                                    | konta w portalu BIK                                                                                                    |                                                                                                    |  |
|                                                  | Aby skorzystać z usług BIK                                                                                                    | , należy założyć konto w portalu BIK i potwierdzić tożs                                                                                                    | amość. Diaczego?                                                                                                    |  |
|                                                  | Bezpieczeństwo informacji<br>niepowołane ręce. Dlatego                                                                                                    | i jest dla nas najważniejsze. Twoje dane kredytowe nie<br>musimy mieć pewność, że jesteś tą osobą, za którą się                                                                                                    | mogą dostać się w<br>podajesz.                                                                                                    |  |
|                                                  | W tym celu w trakcie procesu zakładania konta poprosimy Cię o potwierdzenie tożsamości. Po założeniu konta dane wprowadzone w procesie nejestracji będzie można aktualizować. |                                                                                                    |                                                                                                    |  |
|                                                  | Dowód osobist                                                                                                    | ty Paszport lub karta pobytu Aktua                                                                                                    | lizacja danych                                                                                                    |  |

5) Wybieram: "Chcę włączyć ochronę" (środkowa pozycja):

6) Uzupełniam poniższy formularz:

| BIK                                                  |                                                                                                    |                                                                            |                     |                                |            |
|------------------------------------------------------|----------------------------------------------------------------------------------------------------|----------------------------------------------------------------------------|---------------------|--------------------------------|------------|
| 1 💭                                                  | Rejestracja                                                                                                    | a= 2 Potwierdzenie tożsamości                                              |                     | 3 Zakończenie                  |            |
| Zakładanie ko<br><sup>Witamy! Aby skorzystać z</sup> | onta w BIK<br>wybranej oferty, musisz najpierw założyć                                                               | konto w BIK. W tym celu wypełnij formularz rej                             | estracji.           |                                |            |
| Następnie wykonaj przelev                            | r identyfikacyjny na kwotę 1 zł. Za Alerty                                                                           | BIK zapłacisz na końcu, już po zalogowaniu si                              | e do konta w BIK. 🕐 |                                |            |
| Â                                                    | Alerty BIK<br>Otrzymasz powiadomienia SMS i (<br>podpisania umowy na Twoje dane<br>Natychmiast dowiesz się także o c | -mail przy próble zaciągnięcia kredytu lub<br>późnieniu w spłacie kredytu. | 12 mies             | S. 36 zł                       |            |
| Twoje dane                                           |                                                                                                    |                                                                            |                     | * Pola obowiązkowe oznaczone s | ą gwiazdką |
|                                                      | Imię: *                                                                                                    |                                                                            |                     |                                |            |
|                                                      | Drugie imię:                                                                                                    |                                                                            |                     |                                |            |
|                                                      | Nazwisko: *                                                                                                    |                                                                            | 0                   |                                |            |
|                                                      | Adres e-mail: *                                                                                                    |                                                                            |                     |                                |            |
|                                                      | Powtórz adres e-mail: *                                                                                              |                                                                            |                     |                                |            |
|                                                      | Numer telefonu: * +                                                                                                  | 48 🕜                                                                       |                     |                                |            |

7) Po wprowadzeniu wszystkich danych osobowych system poprosi Cię o zweryfikowanie wprowadzonych danych:

|                                             | (i)                                                                                                    |  |
|---------------------------------------------|----------------------------------------------------------------------------------------------------|--|
|                                             | Zweryfikuj wprowadzone dane                                                                                                    |  |
| Teraz popros<br>Diaczego o t<br>niepowodzer | Imy Dię o przejrzenie danych wprowadzonych w formularzu i upewnienie<br>się że nie ma w nich błędów, np. Iterówek.<br>to prosimy? Jeśli wyślesz do nas błędne dane, weryfikacja zakończy się<br>nem i nie będzie można dokończyć nejestracji na podany numer PESEL. |  |
|                                             | ок                                                                                                    |  |
|                                             |                                                                                                    |  |
|                                             |                                                                                                    |  |
|                                             |                                                                                                    |  |

Tutaj istnieje jeszcze możliwość poprawy wprowadzonych danych. Po sprawdzeniu poprawności danych klawiszem "DALEJ" przechodzimy do:

| Zapisywanie danych                                                           |
|------------------------------------------------------------------------------|
| Trwa zapisywanie danych, może to zająć klika sekund. Nie zamykaj tej strony. |
|                                                                              |
|                                                                              |
|                                                                              |
|                                                                              |
|                                                                              |

8) Po zapisaniu naszych danych zostajemy przekserowaniu na stronę z bankami do wyboru"

| ING ಖ                | mBank            | Sontander<br>Przelew24        | Sank Pekao             |
|----------------------|------------------|-------------------------------|------------------------|
| Płatność z ING       | Platność z mBank | Santander online              | Pekao24 PBL            |
| Millennium           | ALLOR            | PRZELEW                       | BNP PARIBAS            |
| Płatność z Millenium | Platność z Alior | CA przelew online             | Płatność z BNP Paribas |
| V E<br>L O           | Pocztowy 24      | PLAČ Z                        | Neo 🍂 BANK             |
| Płatność z Getin     | Pocztowy24       | Płać z BOŚ Bank               | Płacę z neoBANK        |
| Rook Polski          | Inteligo         | MAM KONTO<br>W INNYM<br>BANKU |                        |

Tutaj wybieramy odpowiedni bank, jeśli nie ma go w dostępnych powyżej ikonach to wchodzimy w : "MAM KONTO W INNYM BANKU"

| Przejście do wykonania przelewu                                                                     |  |
|----------------------------------------------------------------------------------------------------|--|
| MAM KONTO<br>W INNYM<br>BANKU                                                                       |  |
| Mam konto w innym banku                                                                             |  |
| W tym banku pola dotyczące przelewu musisz uzupełnić ręcznie,<br>po zalogowaniu się na swoje konto. |  |
| Kliknij Dalej, by wyświetlić dane do przełewu.                                                      |  |

Tutaj działamy zgodnie z instrukcją czyli "Dalej":

Na podstawie niżej przedstawionych danych dokonujemy przelewu weryfikacyjnego:

| BIK                                                                     |                                                         |                                                           |
|-------------------------------------------------------------------------|---------------------------------------------------------|-----------------------------------------------------------|
| 💭 1 Rejestracja                                                         | 2 Potwierdzenie tożsamości                              | 3 Zakończenie                                             |
| Wykonaj przelew identyfikacyjr                                          | ny                                                      |                                                           |
| Skopiuj ponižsze dane do formatki przelewu w Twoim ba                   | nku. Nie zmieniaj ich w żaden sposób.                   |                                                           |
| W polu Nadawca przelewu musi być wpisane Twoje imię<br>konta wspólnego. | ę i nazwisko (i żadnej innej osoby). Zwróć na to szczej | gólną uwagę, gdy wykonujesz przelew z konta firmowego lub |
| Rachunek odbiorcy:                                                      | 51109010980000000105192344                              | ඳා Kopiuj do schowka                                      |
| Nazwa odbiorcy:                                                         | Blue Media S.A.                                         | ඳී] Kopiuj do schowka                                     |
| Adres odbiorcy:                                                         | ul. Powstańców Warszawy 6, 81-718 Sopot                 | 街 Kopiuj do schowka                                       |
| Tytuł przelewu:                                                         | AKNILMCQ75                                              | 🖉 Kopiuj do schowka                                       |
| Kwota przelewu:                                                         | 1,00 PLN                                                | ඳී Kopiuj do schowka                                      |
| Kliknij "Dalej", żeby kontynuować rejestrację. Po weryfikac             | cji Twoich danych wyślemy Ci e-mail z linkiem aktywa    | cyjnym.                                                   |
|                                                                         |                                                         | Powrót Dalej                                              |
|                                                                         |                                                         | © Biuro Informacji Kredytowej S.A. 2012-2023              |

Po wykonaniu przelewu przechodzimy "Dalej".

9) Potwierdzamy wykonanie przelewu:

|  | VU care formange be<br>vulga.<br>con |
|--|--------------------------------------|
|  |                                      |

Po kliknięciu "Dalej":

| вік             |                                                                                                    |               |
|-----------------|----------------------------------------------------------------------------------------------------|---------------|
| 📄 1 Rejestracja | 🖻 2 Potwierdzenie tożsamości                                                                         | 3 Zakończenie |
|                 |                                                                                                    |               |
|                 | 21                                                                                                   |               |
|                 | 305                                                                                                  |               |
| Trw             | OCZEKIWANIE NA PrZElEW<br>ra oczekiwanie na dane z przelewu identyfikacyjnego. Nie zamykaj tej stror | lý.           |
|                 |                                                                                                    |               |
|                 |                                                                                                    |               |
|                 |                                                                                                    |               |
|                 |                                                                                                    |               |
|                 |                                                                                                    |               |
|                 |                                                                                                    |               |

© Biuro Informacji Kredytowej S.A. 2012-2023

10) W przypadku, gdy korzystamy z opcji "MAM KONTO W INNYM BANKU" weryfikacja danych trwa nieco dłużej i wtedy otrzymujemy komunikat poniższej treści:

| BIK |                 |                                                                                                    |                                              |
|-----|-----------------|----------------------------------------------------------------------------------------------------|----------------------------------------------|
|     | 🔛 1 Rejestracja | 2 Potwierdzenie tożsamości                                                                                                    | 😺 3 Zakończenie                              |
|     |                 |                                                                                                    |                                              |
|     |                 |                                                                                                    |                                              |
|     |                 | Przekroczony czas oczekiwania na prze                                                                                                    | lew                                          |
|     |                 | Gdy otrzymamy dane z przelewu, nastąpi weryfikacja Twoich dany                                                                                            | ch.                                          |
|     | W nie           | Przewaznie nie trwa to dłużej, niż <b>10 minut</b> od otrzymania przelev<br>ektórych przypadkach może zająć więcej czasu, zwykle nie więcej, niż <b>2</b> | dni robocze.                                 |
|     |                 | Po weryfikacji Twoich danych wyślemy Ci e-mail z linkiem aktywacyj                                                                                        | nym.                                         |
|     |                 |                                                                                                    |                                              |
|     |                 |                                                                                                    |                                              |
|     |                 |                                                                                                    |                                              |
|     |                 |                                                                                                    |                                              |
|     |                 |                                                                                                    |                                              |
|     |                 |                                                                                                    |                                              |
|     |                 |                                                                                                    |                                              |
|     |                 |                                                                                                    |                                              |
|     |                 |                                                                                                    |                                              |
|     |                 |                                                                                                    | @ Rives Informacii Kradutoval 9.4. 2012 2022 |

11) Po przeprowadzeniu weryfikacji danych na podany przez nas adres mailowy otrzymamy link aktywacyjny po kliknięciu otrzymamy sms'em kod, który wpisujemy w pierwszą rubrykę i ustalamy hasło:

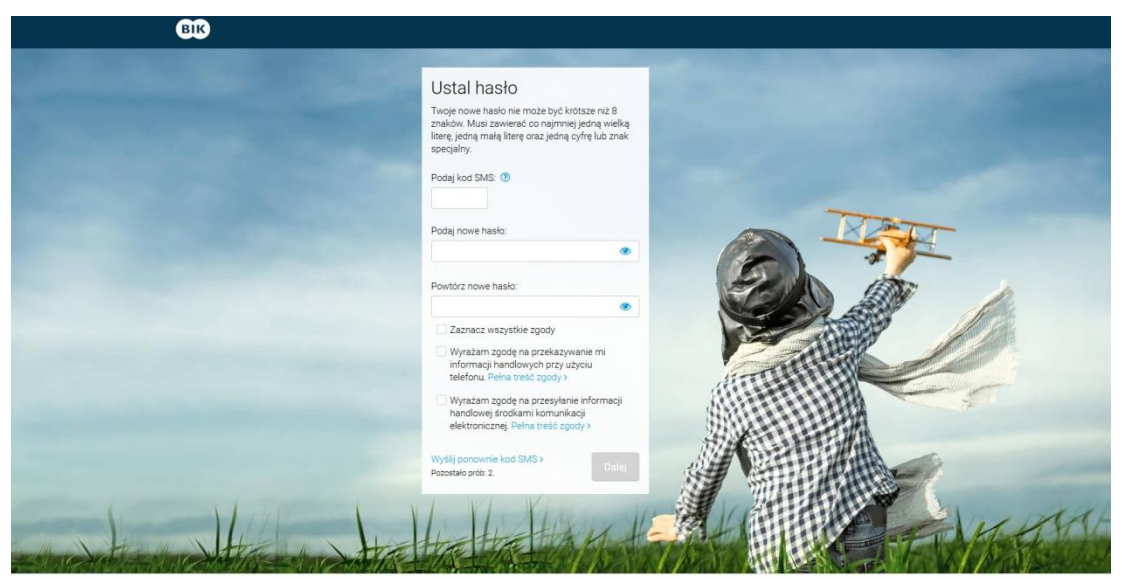

© Biuro Informacji Kredytowej S.A. 2012-2023

12) Zostajemy przekserowani na poniższą stronę:

| BIK       |                                       |                                           |
|-----------|---------------------------------------|-------------------------------------------|
| 🔊 1 Rejes | estracja 🔊 2 Potwierdzenie tożsamości | 🔗 3 Zakończenie                           |
|           | $\frown$                              |                                           |
|           | $\bigcirc$                            |                                           |
|           | Dostęp do Twojego konta zosta         | ał aktywowany                             |
|           | Możesz korzystać z usług BIK.         |                                           |
|           | Przejdź do strony logowania           |                                           |
|           |                                       | •                                         |
|           |                                       |                                           |
|           |                                       |                                           |
|           |                                       |                                           |
|           |                                       |                                           |
|           |                                       |                                           |
|           |                                       |                                           |
|           |                                       |                                           |
|           |                                       |                                           |
|           |                                       | © Biuro Informacji Kredytowej S.A. 2012-2 |

13) Przechodzimy do logowania podając adres mailowy, ustalone wcześniej hasło oraz wybrane cyfry nr PESEL:

| BIK                                                                                                    |                                                                                                    |                                                                                                    |
|----------------------------------------------------------------------------------------------------|----------------------------------------------------------------------------------------------------|----------------------------------------------------------------------------------------------------|
|                                                                                                    | Zaloguj się Załóż konto ><br>Podaj adres e-maił<br>jedres e-maił                                                                                  |                                                                                                    |
|                                                                                                    | Podaj hasło:                                                                                                    |                                                                                                    |
|                                                                                                    | Podaj wskazane cyfry numeru PESEL:<br>1 2 3 4 5 4 7 8 9 18 11                                                                                     |                                                                                                    |
|                                                                                                    | Nie pamiętasz hasła? > Załoguj<br>Uzupelnij adres email >                                                                                         |                                                                                                    |
|                                                                                                    |                                                                                                    |                                                                                                    |
|                                                                                                    |                                                                                                    |                                                                                                    |
|                                                                                                    |                                                                                                    |                                                                                                    |
| Nie mam konta w BIK<br>Jeśli ne masz konta w BIK a droesz śle sprawdo<br>kliknij tudy Rejestracja w celu pobrania Raportu | Nieudane logowanie<br>zó w BiK, Ze względów bezpieczństwa po 3 nieudanych próbach<br>BiK +> logowania Twoje konto zostane zabiokowane na 15 mnut. | Problemy z logowaniem?<br>Skotaku je z nasym Cetrum Obiługi Kliertz:<br>22 316 44 4 lub kontaktijski, gl |

© Biuro Informacji Kredytowej S.A. 2012-2023

14) Po prawidłowej weryfikacji zostajemy przekserowani na poniższą stronę:

| BIK                                                                                                    |                                                                                                    |                                                        | •                                            |
|----------------------------------------------------------------------------------------------------|----------------------------------------------------------------------------------------------------|--------------------------------------------------------|----------------------------------------------|
| Wybierz profil                                                                                                    |                                                                                                    |                                                        |                                              |
| ප                                                                                                    | පී                                                                                                    | <u>an</u>                                              |                                              |
| Twój profil główny                                                                                                    | Dodaj podopiecznego<br>Zaproś bliską Ci osobę do Oferty<br>Rodzinnej                                             | Dodaj profil firmowy<br>Korzystaj z usług BIK dla firm |                                              |
| Wybierz                                                                                                    | Dodaj                                                                                                    | Dodaj                                                  |                                              |
| Polecane usługi<br><b>Oferta Rodzinna BIK</b><br>Zadbaj o bezpieczeństwo sw<br>Powiadowimy Cie od razu o p<br>Więcej -> | iich bliskich. Chrofi ich i siebie przed wyłudzeniami.<br>róbie wyłudzenia kredytu na dane Twoje lub Twoich blit | skieh.                                                 |                                              |
|                                                                                                    |                                                                                                    |                                                        |                                              |
|                                                                                                    |                                                                                                    |                                                        |                                              |
|                                                                                                    |                                                                                                    |                                                        | © Bluro Informacji Kredytowej S.A. 2012-2023 |

15) Po wybraniu "Twój profil główny" pojawi się:

|                 | Alerty i Raport BIK<br>Otrzymasz powiadomienia SMS i email przy próbie zaciągnięcia<br>kredytu lub podpisania umowy na Twoje dane. Natychniast<br>dowiesz się także o opóźnieniu w spłacie kredytu.<br>Sprawdzisz szczegolowe listotie powich zobowiązań kredytowych<br>oraz wskaźnii. Twojej kondycji finansowej. Upewnisz się, że nikt nie<br>wzajł na Ciebie kredytu. | 12 mies. | 85 zł<br>Cena brutto | Wybierz                     |
|-----------------|----------------------------------------------------------------------------------------------------|----------|----------------------|-----------------------------|
|                 | Pakiet BIK<br>Mozex wielokotnie pobierać Raporty BiK o sobie. Będziesz<br>otzymywać powiadomienia SMS, gdy pojawi się istotna informacja<br>na Twój etenat.<br>Pakiej jest wazyn 12 miesięcy i zawiera:<br>• 6 r. Raport BiK<br>• Alerty BiK<br>• Wiskażnik BiK                                                                                                    | 12 mies. | 129 zł               | Wybierz                     |
| Kontynuuj zakup |                                                                                                    |          |                      |                             |
| Å               | Alerty BIK<br>Otzymasz powiadomienia SMS i e-mail przy próbie zaciągnięcia<br>kredytu kie podpisania umowy na Twoje dane.<br>Natychmiast dowiesz się także o opóźnieniu w spłacie kredytu.                                                                                                    | 12 mies. | 36 zł<br>cena brutto | Kontynuuj                   |
| Kontakt >       |                                                                                                    |          | © Biuro Informacj    | i Kredytowej S.A. 2012-2023 |

16) Wybieramy "ALERTY BIK" na okres 12 miesięcy z kwotą 36,00zł – pojawi się:

| Poniżej prezentujemy sa | zczegóły Twojego zamówienia.                                                                                                    |                                                                                                    |                                            |
|-------------------------|----------------------------------------------------------------------------------------------------|----------------------------------------------------------------------------------------------------|--------------------------------------------|
| Wybrany produkt         | Alerty BIK                                                                                                    |                                                                                                    |                                            |
| Okres ważności          | 12 miesięcy                                                                                                    |                                                                                                    |                                            |
| Opis                    | Alerty BIK to powiadomienia SMS i e-mail pr.<br>opóźnieniu w spłacie Twojego kredytu oraz o<br>Alerty aktywowane są na okres 12 miesięcy, | zy każdej próble zaciągnięcia kredytu i pożyczki na Ti<br>wpisaniu do rejestru dłużników.<br>niezwłocznie po opłaceniu zamówienia. | woje dane. Natychmiast dowiesz się także o |
| Kod rabatowy            | Jeśli posładaśż kod rabatowy, wpisz go                                                                                                    |                                                                                                    |                                            |
| Razem do zaplaty        | 36.00 zł brutto                                                                                                    |                                                                                                    |                                            |
| Metoda platności        | Szybki przelew                                                                                                    | Karta platnicza                                                                                                    | BLIK                                       |
|                         | Portfel elektroniczny                                                                                                    | Zwykły przelew bankowy                                                                                                    |                                            |

W miejscu "KOD RABATOWY" wpisujemy kod otrzymany w Banku i wybieramy przelicz cenę. Pojawi się kafelek "ZAMAWIAM BEZPŁATNIE"

| 1 Wybór of                                                                                                    | ferty 🔤 2 Podsumowani                                                                                                    | ie zamówienia                                                                                             | 3 Płatność                                                                    | Ø 4                    | Aktywacja oferty        |
|----------------------------------------------------------------------------------------------------|----------------------------------------------------------------------------------------------------|----------------------------------------------------------------------------------------------------|-------------------------------------------------------------------------------|------------------------|-------------------------|
| Podsumowar                                                                                                    | nie zamówienia                                                                                                    |                                                                                                    |                                                                               |                        |                         |
| Poniżej prezentujemy sz                                                                                              | czegóły Twojego zamówienia.                                                                                                    |                                                                                                    |                                                                               |                        |                         |
| Wybrany produkt                                                                                                    | Alerty BIK                                                                                                    |                                                                                                    |                                                                               |                        |                         |
| Okres ważności                                                                                                    | 12 miesięcy                                                                                                    |                                                                                                    |                                                                               |                        |                         |
| Opis                                                                                                    | Alerty BIK to powiadomienia SMS i e-r<br>opóźnieniu w spłacie Twojego kredytu                                                                                                    | mail przy każdej próbie zaci<br>u oraz o wpisaniu do rejestr                                              | iągnięcia kredytu i pożyczki na 1<br>u dłużników.                             | Jwoje dane. Natychmia  | ust dowiesz się także o |
|                                                                                                    | Alerty aktywowane są na okres 12 mie                                                                                                    | esięcy, niezwłacznie po opł                                                                               | aceniu zamówienia.                                                            |                        |                         |
| Kod rabatowy 🛃                                                                                                    | Jeśli posiadasz kod rabatowy, wpisz ç                                                                                                    | 0 BSJZ-2J8YL8                                                                                             | Przelicz cenę >                                                               |                        |                         |
| Razem do zaplaty                                                                                                    | 0.00 zł brutto                                                                                                    |                                                                                                    |                                                                               |                        |                         |
| Zaznacz wszystkie Zaznacz wszystkie Wyrażam zgodę na wyrażenie takiej zg Zapoznałem się i a * Dolo obowiązsowo ocner | zgody<br>rozpoczącie świadczenia usługi przed upływe<br>ody powoduje utnie prawa do odstąpienia od u<br>koceptuję Regularnin udostępniania produktów i<br>roze na gwiazlie                 | n 14-dniowego terminu na o<br>imowy.<br>świadczenia usług – Umow                                          | dstąpienie od umowy będąc świa<br>a ramowa.                                   | domym, iż              | awiam bezpłatnie        |
| Administratorem dar<br>Powyższe dane są pr<br>Państwa dane będą j<br>dobrowolne, aczkołw                             | nych osobowych w zakresie dostępu do infor<br>rzetwarzane w celu realizacji zadań biura inf<br>przetwarzane w celu realizacji zadań biura in<br>iek nieżbędne dla celów skorzystania z usu | rmacji gospodarczej jest B<br>ormacji gospodarczej. Peł<br>formacji gospodarczej. Pr.<br>g. Pełna treść > | luro Informacji Gospodarczej Ir<br>na treść ><br>zetwarzanie Państwa danych o | ifoMonitor S.A.        |                         |
| Przysługują Państwu<br>wniesienia sprzeciwu                                                                          | i prawa dostępu do danych, ich przeniesienia<br>u i cofnięcia udzielonej zgody na przetwarza                                                                                               | a, żądania sprostowania, u<br>nie danych osobowych, a t                                                   | sunięcia lub ograniczenia przet<br>akże prawo wniesienia skargi d             | warzania,<br>lo organu |                         |

## 17) Po przejściu wszystkich etapów pojawi się:

| 1 Wybór ofert                    | y III 2 Podsumowanie zamówienia                                                                                                    | 3 Platność                         | 04              | I Aktywacja oferty |
|----------------------------------|----------------------------------------------------------------------------------------------------|------------------------------------|-----------------|--------------------|
|                                  | Informacja                                                                                                    |                                    |                 |                    |
| Zamóv                            | vienie zostało opłacone. Aktywacja Alertów                                                                                                    | w na okres 12 miesię               | ecy została zle | cona.              |
|                                  | Przejdź do Alert                                                                                                    | ôw                                 |                 |                    |
| Zobacz również                   |                                                                                                    |                                    |                 |                    |
| Pakiet BiK Bezpieczna<br>Rodzina | Pakiet BIK Bezpieczna Rodzina<br>Dla Clebie I a członków rodziny, których zaprosisz. Możesz<br>sprawdzić Raport BIK o sobie lub osobie zaproszonej Będziesz<br>otrzymywać powidowienie SMS, gdy pojawi się istofma informacja<br>na Wasz termat.<br>Oferta jest ważna 12 miesięcy i zawiera:<br>• 1 s Raport BIK<br>• Alerty BIK<br>• Wiskaźnik BIK | 12 mies.                           | 128 zł          | Wybierz            |
|                                  |                                                                                                    |                                    |                 |                    |
| Raport BIK                       | Raport BIK<br>Sprawdzisz szczegółową historię swoich zobowiązań kredytowych,<br>ocenę punktową BIK oraz wskażnik Twojej kondycji finansowej.                                                                                                    | Jednorazowe<br>generowanie raportu | 49 zł           | Wybierz            |

Klikamy przejdź do alertów:

| Raporty 🗸                                                                                                    | Wskaźniki 🗸                                  | Alerty 🗸                                            | Zastrzeżenia 🗸            |
|----------------------------------------------------------------------------------------------------|----------------------------------------------|-----------------------------------------------------|---------------------------|
| 🚖 🕞 Alerty BIK                                                                                                    |                                              |                                                     |                           |
| Alerty BIK                                                                                                    |                                              |                                                     |                           |
| Sprawdż Konfiguruj                                                                                                    |                                              |                                                     |                           |
| Dostęp do Alertów<br>Masz dostęp do Alertów w ramach zakupi<br>poszczególnych alertów.<br>Alerty BIK<br>Aktywne do: 31.01.2024 | onej oferty. Otrzymane Alerty prezentowane s | są poniżej. W zakładce <i>Konfiguruj</i> możesz zmi | ienić sposób otrzymywania |
|                                                                                                    |                                              |                                                     |                           |
| Twoje Alerty<br>Poniżej zapoznasz się ze szczegółami Aler                                                                      | tów, które do Ciebie wysłaliśmy.             |                                                     |                           |
|                                                                                                    | Info                                         | rmacja                                              |                           |
|                                                                                                    | Nie masz jeszcze                             | e żadnych alertów                                   |                           |

GOTOWE